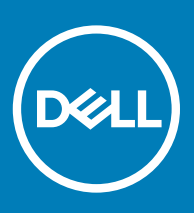

# Dell Wyse ThinOS Version 8.4 Release Notes

Dell Wyse ThinOS software is designed to run on a broad array of Dell Wyse hardware platforms. New releases are created to support new hardware platforms, correct defects, make enhancements, or add new features. These releases are tested and supported on current, actively shipping hardware platforms, and those hardware platforms that are within their first year after their official End of Life date. Beyond the one year time period, new software releases are no longer certified for use with the older hardware, even though it is possible that they may still work. This allows us to advance our product with features and functions that might not have been supported by the previous hardware, with previous generation CPUs and supporting components.

Current Version: 8.4 Release Date: 2018-02 Previous Version: 8.3.2

# Contents

| Supported platforms                                                                                                    | 1  |
|----------------------------------------------------------------------------------------------------|----|
| New features                                                                                                    | 2  |
| INI parameters                                                                                                    | 18 |
| Troubleshooting                                                                                                    | 24 |
| Fixed issue                                                                                                    | 24 |
| Known issue                                                                                                    | 24 |
| Testing environment                                                                                                    |    |
| Peripherals list                                                                                                    |    |
| - Friender - Friedrich - Friedrich - Fried |    |

# Supported platforms

The following table lists the supported hardware platforms:

#### Table 1. Supported hardware platforms

| Platform                                 | Image name |
|------------------------------------------|------------|
| Wyse 3010 thin client with ThinOS (T10)  | DOVE_boot  |
| Wyse 3020 thin client with ThinOS (T10D) | T10D_wnos  |
| Wyse 3030 LT thin client with ThinOS     | U10_wnos   |
| Wyse 3030 LT thin client with PCoIP      | PU10_wnos  |
| Wyse 3040 thin client with ThinOS        | A10Q_wnos  |
| Wyse 3040 thin client with PCoIP         | PA10Q_wnos |
| Wyse 5010 thin client with ThinOS (D10D) | ZD10_wnos  |
| Wyse 5010 thin client with PCoIP (D10DP) | PD10_wnos  |

| Platform                                     | Image name |
|----------------------------------------------|------------|
| Wyse 5040 AIO thin client with ThinOS (5212) | ZD10_wnos  |
| Wyse 5040 AIO thin client with PCoIP (5213)  | PD10_wnos  |
| Wyse 5060 thin client with ThinOS            | D10Q_wnos  |
| Wyse 5060 thin client with PCoIP             | PD10Q_wnos |
| Wyse 7010 thin client with ThinOS (Z10D)     | ZD10_wnos  |

### **BIOS information**

The following table lists the BIOS information:

#### Table 2. BIOS information

| Platform                 | BIOS version    |
|--------------------------|-----------------|
| Wyse 3010 thin client    | EC 3.02         |
| Wyse 3020 thin client    | wloader 7.1_216 |
| Wyse 3030 LT thin client | 1.0E            |
| Wyse 3040 thin client    | Dell BIOS 1.2.0 |
| Wyse 5010 thin client    | 3.0T            |
| Wyse 5040 thin client    | 3.0T            |
| Wyse 5060 thin client    | 1.0E            |
| Wyse 7010 thin client    | 3.0T            |

## **New features**

This section lists the new features introduced in ThinOS 8.4 release:

### Security enhancements: Firmware signature

In ThinOS v8.4 release, firmware signature verification is added to enhance firmware security. New INI parameter is introduced to allow downgrade from ThinOS v8.4 firmware to earlier versions.

To know how to downgrade from ThinOS v8.4 using the new INI parameter VerifySignature=no, see INI parameters and Troubleshooting.

### **Bluetooth 4.0 support**

Bluetooth 4.0 feature is supported on the ThinOS clients that have Intel wireless chipset 7260 and 7265.

() NOTE: Bluetooth 4.0 mouse that was used for validation is the Microsoft ARC touch mouse 1592.

Supported Bluetooth devices—Keyboard, mouse (3.0 and 4.0), and headset (3.0, only call level audio quality is supported).

Limitations—The following are the limitations:

- Only Bluetooth 4.0 Classic and Bluetooth Low Energy (BLE) are supported.
- · AMP is not supported.

#### User Interface changes

- In this release, only **Remove** and **Scan** buttons are available in the **Bluetooth** tab.
- Click the **Scan** button to search the Bluetooth devices. Select a device, and then click the **Connect** button. The device is connected automatically.

| velanged 1 | Mouse | Audio | Serial | Camera | Touch Scr | een Bluetoot | h |
|------------|-------|-------|--------|--------|-----------|--------------|---|
| Name       |       | Ту    | pe     | Status | Paired    | Address      |   |
|            |       |       |        |        |           |              |   |
|            |       |       |        |        |           |              |   |
|            |       |       |        |        |           |              |   |
|            |       |       |        |        |           |              |   |
|            |       |       |        |        |           |              |   |
|            |       |       |        |        |           |              |   |
|            |       |       |        |        |           |              |   |
| 4]         |       |       |        |        |           |              |   |

| ane               | Type  | Address                |  |
|-------------------|-------|------------------------|--|
| rc lauch 81 Mouse | Mouse | C2: T8: PA: AQ: C2: C3 |  |
|                   |       |                        |  |
|                   |       |                        |  |
|                   |       |                        |  |
|                   |       |                        |  |
|                   |       |                        |  |
|                   |       |                        |  |
|                   |       |                        |  |
|                   |       |                        |  |
|                   |       |                        |  |
|                   |       |                        |  |
|                   |       |                        |  |
|                   |       |                        |  |
|                   |       |                        |  |

· Click the **Remove** button to disconnect/remove the device.

| Peripherals        |                      |                 |           |                      |
|--------------------|----------------------|-----------------|-----------|----------------------|
| Keyboard Mouse     | Audio <u>S</u> erial | C <u>a</u> mera | Touch Scr | en <u>B</u> luetooth |
| Name               | Type                 | Status          | Paired    | Address              |
| Arc Touch BT Mouse | Mouse                | Connected       | Yes       | c5:18:a9:9d:c3:c3    |
|                    |                      |                 |           |                      |
|                    |                      |                 |           |                      |
|                    |                      |                 |           |                      |
|                    |                      |                 |           |                      |
|                    |                      |                 |           |                      |
|                    |                      |                 |           |                      |
|                    |                      |                 |           |                      |
| <u>.</u>           |                      |                 |           | p                    |
| <u>. R</u> er      | nove                 |                 |           | Scan                 |
| <u>R</u> er        | nove                 |                 |           | Scan                 |

### **Package updates**

The package versions are updated along with the new firmware. You need to obtain the new packages, and install them with the new firmware for full update of the units.

• RTME.i386.pkg version number is updated to 2.2.42091.

Version number is updated to match the latest Citrix HDX RealTime Multimedia Engine (RTME) version 2.2.

- horizon.i386.pkg version number is updated to 4.4.42202. This package is introduced to support the VMware Blast protocol on ThinOS. For more information about the Blast implementation on ThinOS, see Dell Wyse ThinOS 8.4 Administrator's Guide.
  - The version number is updated to match the latest VMware Horizon Client version 4.4.
  - INI parameter to install this new package is AddPkg="horizon"
- FR.1386.pkg version number is updated to 1.18.41564.
- TCX.i386.pkg version number is updated to 7.1.41853.

The version number is updated to match the TCX FR version 7.1.

() NOTE: The last digits in the package version number are for the ThinOS reference and does not match with the application.

### VMware Blast protocol implementation

VMware Blast display protocol can be used for remote applications and for remote desktops that use virtual machines or shared-session desktops on an RDS host. Use this protocol connection to display the desktop with the Blast protocol. The following configuration is added to display the applicable desktops and applications with only Blast protocols using the VMware View options. Server Default or All Supported options can also be used to list desktops in Blast protocols, as applicable.

- 1 Go to **Remote Connections > Broker Setup**, and then select the broker type as **VMware View**.
- 2 From the Connection Protocol drop-down list, select Blast Only.

| roker setup              | Visual Experience     | General Options                                                         | Authentication |
|--------------------------|-----------------------|-------------------------------------------------------------------------|----------------|
| Select B                 | roker <u>T</u> ype:   | VMware View                                                             | <u>₹</u>       |
| Broker Se                | erver:                | <b></b>                                                                 |                |
| Auto Connect List:       |                       |                                                                         |                |
| Security M               | ode                   |                                                                         |                |
| O Warn                   | ng (Warn before con   | necting to untrust                                                      | ed servers)    |
| O Full (Never connect to |                       | trusted servers)                                                        |                |
| ⊙ Lo <u>w</u> (          | Do not verify server  | identity certificat                                                     | es)            |
| O Defa                   | ult (Use system seco  | urity policy)                                                           |                |
|                          |                       |                                                                         |                |
| Connect                  | on Protocol:          | BLAST Only                                                              |                |
| Connect                  | ion <u>P</u> rotocol: | BLAST Only<br>Server Default<br>All Supported<br>FDP Only<br>ELAST Only | <u> </u>       |

#### () NOTE:

• A new desktop icon is added for VMware desktops with Blast connection.

| • 💻 | RDP connection icon   | ] | × | * |
|-----|-----------------------|---|---|---|
| ď   | PCoIP connection icon |   |   | * |
| m   | Blast connection icon |   |   | * |

When you pause the pointer over the connection icons, the corresponding connection protocols are displayed in tooltip. This
behavior is designed for RDSH applications. From ThinOS 8.4 release, RDSH application is supported for both PCoIP and Blast
protocol. These two protocols share the same application icon, and hence it is necessary for you to pause the pointer over the
connection icons to identify its protocol.

The following dialog box displays the Blast connection properties:

| Image: Connection Display         Display Resolution:       Default         Image: Connection I monitor       O Span both monitors         Auto-connect on start-up       Re_connect after disconnect after discon | Connection <u>D</u> escription:<br>Host <u>N</u> ames: |                                              |
|----------------------------------------------------------------------------------------------------|--------------------------------------------------------|----------------------------------------------|
| ● Fullscreen on 1 monitor ● Span both monitors                                                                                                    | onnection Display<br>Display <u>R</u> esolution:       | Default 👤                                    |
| Auto-connect on start-up  Re_connect after discord                                                                                                    | O Fullscreen on 1 monito                               | r <b>O</b> Span both <u>m</u> onitors        |
| Delay before re-connecting: 20 second(s)                                                                                                    | Auto-connect on start-up                               | Re_connect after disconrecting: 20 second(s) |

#### Supported platforms

- Wyse 3030 LT thin client with ThinOS
- Wyse 3030 LT thin client with PCoIP
- Wyse 3040 thin client with ThinOS
- Wyse 3040 thin client with PCoIP
- Wyse 5010 thin client with ThinOS
- Wyse 5010 thin client with PCoIP
- Wyse 5040 thin client with ThinOS
- Wyse 5040 thin client with PCoIP
- Wyse 5060 thin client with ThinOS
- Wyse 5060 thin client with PCoIP
- Wyse 7010 thin client with ThinOS

### **Blast feature matrix**

The following table lists the blast feature matrix on ThinOS:

#### Table 3. Blast feature matrix

| Blast features    | Support on ThinOS | Comments/ Known issues                                                                                                    |
|-------------------|-------------------|----------------------------------------------------------------------------------------------------|
| H.264 offload     | No                | Supports release later than ThinOS 8.4                                                                                                   |
| VDI desktops      | Yes               | N/A                                                                                                    |
| RDSH desktops     | Yes               | N/A                                                                                                    |
| RDSH applications | Yes               | Application window does not support Seamless mode. For example, all applications open in single window because of the VMware limitation. |

6

Dell

| Blast features                        | Support on ThinOS | Comments/ Known issues                                                                                                    |
|---------------------------------------|-------------------|----------------------------------------------------------------------------------------------------|
|                                       |                   | RDSH application supports the PCoIP protocol from ThinOS 8.4, with same limitation.                                         |
| Unified communication                 | No                | Third party plug-ins are not planned                                                                                        |
| MS VDI plug-in                        | No                | N/A                                                                                                    |
| RTAV                                  | Yes               | N/A                                                                                                    |
| Windows media MMR                     | No                | N/A                                                                                                    |
| Flash URL multicast                   | No                | N/A                                                                                                    |
| Printer redirect                      | Yes               | Supports printer redirection, and printer mapping with virtual print.                                                       |
| Smartcard redirect                    | Yes               | N/A                                                                                                    |
| Scanner redirect                      | No                | N/A                                                                                                    |
| Serial port redirect                  | No                | N/A                                                                                                    |
| USB redirect—VDI/ RDSH                | Yes               | Enabled by default. For more information, see Dell Wyse ThinOS 8.4<br>Administrator's Guide, available at Dell.com/manuals. |
| Client drive redirect                 | No                | N/A                                                                                                    |
| Linux desktop                         | Yes               | N/A                                                                                                    |
| Copy Paste text                       | Yes               | See, VMware Horizon server and client configurations/ documentation.                                                        |
| VPN connect                           | Yes               | N/A                                                                                                    |
| AES 128/256                           | Yes               | See, ThinOS AES design.                                                                                                    |
| Multi-display/ 4K/ 32-bit             | Yes               | See, VMware Blast support information. For example, the pre-requisite is VM video RAM.                                      |
| ClearType fonts support               | Yes               | ThinOS supports TrueType fonts                                                                                              |
| 3D display                            | Yes               | See, VMware Blast support information                                                                                       |
| Blast recovery from network interrupt | Yes               | Requires Horizon View agent 7.0.1                                                                                           |

## Simplified Certificate Enrollment Protocol (SCEP)

DEL

Simplified Certificate Enrollment Protocol (SCEP) was designed to be used in a closed network where all end-points are trusted. The goal of SCEP is to support the secure issuance of certificates to network devices in a scalable manner. Within an enterprise domain, it enables network devices that do not run with domain credentials to enroll for certificates from a Certification Authority (CA).

At the end of the transactions defined in this protocol, the network device has a private key and associated certificate that is issued by a CA. Applications on the device may use the key and its associated certificate to interact with other entities on the network. The most common usage of this certificate on a network device is to authenticate the device in an IPSec session.

ThinOS is treated as a network device. The functionalities of ThinOS SCEP include manual certificate request, automatic certificate request, and automatic renewal of certificate.

### Requesting certificate manually

To request the certificate manually, do the following:

Go to System Tools > Certificates > Request Certificate.
 The Request Certificate dialog box is displayed.

| Country Name              |                     |
|---------------------------|---------------------|
| State or Province         |                     |
| Locality                  |                     |
| Organization              |                     |
| Organization Unit         |                     |
| Common Name               |                     |
| Email Address             |                     |
| Key Usage                 | 🖵 Digital Signature |
|                           | F Key Encipherment  |
| Key Length                | 2048 =              |
| Request URL               |                     |
| CA Certificate Hash Type  | MD5 =               |
| CA Certificate Hash Value |                     |
| Enrollment Password       |                     |
|                           |                     |
|                           |                     |

2 Enter the appropriate values in the **Request Certificate** dialog box, and then click the **Request Certificate** button.

The certificate request is sent to the server, and the client receives the response from server and installs both CA certificate and client certificate.

3 Click **Ok** to save the changes.

#### () NOTE:

- If the SCEP server is on Windows Server, the CA certificate HASH provided by MS Windows server is always an MD5 hash type.
- · Request server URL must be an HTTP link. Do not add protocol prefix for HTTPS, and so on.
- At present, the Enrollment Password is a clear text field. This will be changed to password mask field in the later release.

### Requesting certificate automatically

Use INI parameters to automate the **request and renew** certificate process. Related INI parameters are of global scope and should be used with INI parameter ScepAutoEnroll.

For more information about using the INI parameters, refer to the latest Dell Wyse ThinOS INI Reference guide.

## ICA Self Service Password Reset (SSPR)

You can reset the password or unlock the account after you complete the security questions enrollment.

#### Supported Environment

- · XenDesktop 7.11 and later versions
- Support Storefront server 3.7 and later versions
- Self-Service Password Reset Server 1.0 and later versions

#### Supported Platforms

· All platforms are supported

#### Limitations

- · Supports only storefront server
- The Legacy Account Self-Service (which needs Account Self-Service Server configured in ThinOS Remote Connections) is independent with this storefront version. Storefront version will cover Legacy Account Self-Service.
- · The security question enrollment is not supported in Virtual Desktop Infrastructure (VDI) mode.

### Before resetting password/ Unlocking account

Before resetting your password or unlocking your account, you must register for the security questions enrollment. To register your answers for the security questions, do the following:

1 From the PNMenu, click the Manage Security Questions option (Classic and StoreFront only).

The Security Questions Enrollment window is displayed.

| G Security Questions Enrollment                                                                                                    | × |
|----------------------------------------------------------------------------------------------------|---|
| Due to security reasons, you must authenticate before security questions enrollment.                                                                                                    |   |
| User name: XEN\kathy                                                                                                    |   |
| Password: *******                                                                                                    |   |
| Solution OK Solution State State Sta |   |

2 Enter the appropriate answers to the question set.

| Security Questions Enrollment ×                                                                                                    |
|----------------------------------------------------------------------------------------------------|
| To complete enrollment, you must provide different answers to a series of security questions. Specify answers that are easy to remember but difficult for others to guess. |
| Question 1 of 2<br>What is the name of your favorite school teacher?                                                                                                    |
| Answer:<br>Confirm Answer:                                                                                                    |
| OK Cancel                                                                                                    |
| Security Questions Enrollment ×                                                                                                    |
| Question 2 of 2<br>What is the name of your favorite actor or actress?                                                                                                    |
| Answer:                                                                                                    |
| Confirm Answer:                                                                                                    |
| 🔄 Back 🔽 Next 💽 Cancel                                                                                                    |
| Click <b>OK</b> to register the security questions                                                                                                    |

| Account Self-Service                             |        |
|--------------------------------------------------|--------|
| Your answers to the security questions are regis | tered. |
| <u></u> K                                        |        |

### Using Account Self-Service

3

After the security questions enrollment is complete, when ThinOS is connected to a StoreFront server with Self-Service Password Reset enabled, the **Account Self-Service** icon is displayed in the sign-on window.

## (i) NOTE: If you enter wrong password more than four times in the Sign-on window, the client automatically enters the unlock account process.

1 Click the **Account Self-Service** icon to unlock your account or reset your password.

|                                                            | DELL |                     |
|------------------------------------------------------------|------|---------------------|
| <u>U</u> ser name:<br><u>P</u> assword:<br><u>D</u> omain: |      | <mark>0</mark><br>- |
|                                                            |      |                     |

(i) NOTE: You need to register the security questions for the users before using unlock account or reset password.

2 Click Unlock account or Reset password based on your choice, and then click OK.

| Account Self Service                                                                                         | × |
|----------------------------------------------------------------------------------------------------|---|
| If your account is locked or you have forgotten your password, you can use account self-service to reset it. |   |
| Choose a task:                                                                                               |   |
| O Unlock account                                                                                             |   |
| O Reset password                                                                                             |   |
| Cancel                                                                                                    |   |

### **Unlocking account**

After you register the security questions, do the following to unlock the account:

- 1 Choose a task (Unlock account) in **Account Self-Service** window.
- 2 Enter the user name.

The **Unlock Account** dialog box is displayed.

| D Unlock Account                                                                                                | × |
|----------------------------------------------------------------------------------------------------|---|
| Enter your credentials and click Next. If you do not know your logon details contact your system administrator. | • |
| User name:                                                                                                    |   |
| Solution Cancel                                                                                                 |   |

3 Enter the registered answers to the security questions.

| Unlock Account                                                                                                    | × |
|----------------------------------------------------------------------------------------------------|---|
| To complete the process, you will be asked a series of security questions.<br>Your answers here must match the answers you gave during registration.<br>Question 1 of 2<br>What is the name of your favorite school teacher? |   |
| Answer:                                                                                                    |   |
| Unlock Account ×                                                                                                    |   |
| Question 2 of 2<br>What is the name of your favorite actor or actress?                                                                                                    |   |
| Answer:                                                                                                    |   |
| OK Cancel                                                                                                    |   |

If the provided answers match the registered answers, then the **Unlock Account** dialog box is displayed.

4 Click **OK** to successfully unlock your account.

| c    | Unlock Account                                                                                                    |            |
|------|----------------------------------------------------------------------------------------------------|------------|
| 1    | All the questions were answered successfully and your account has been unlocked.                                                                                                    |            |
|      | ΟΚ                                                                                                    |            |
|      | E:                                                                                                    |            |
| ۰lf  | the provided answers are incorrect, the following error message is displayed.                                                                                                    |            |
|      | Unlock Account ×                                                                                                    |            |
|      |                                                                                                    |            |
|      | To complete the process, you will be asked a series of security questions.<br>Your answers here must match the answers you gave during registration.                                                                                                    |            |
|      | Question 1 of 2                                                                                                    |            |
|      | What is the name of your favorite school teacher?                                                                                                    |            |
|      |                                                                                                    |            |
|      | Answer                                                                                                    |            |
|      | Alswei:                                                                                                    |            |
|      | Your answer to this question was incorrect.<br>Your answer here must match the answer you gave                                                                                                    |            |
|      | during registration.                                                                                                    |            |
|      | Section 20K Section 20K Sectio |            |
|      |                                                                                                    |            |
| • lf | you provide the wrong answers more than three times, you can not unlock the account or reset the password, and                                                                                                    | the follov |
| ei   | rror messages are displayed.                                                                                                    |            |
|      | C Account Self-Service                                                                                                    |            |
|      |                                                                                                    |            |
|      | Your answer to this question was incorrect. The permitted number of attempts has been reached.                                                                                                    |            |
|      | <u>⊇</u> <u>o</u> k                                                                                                    |            |
|      |                                                                                                    |            |
|      | C Account Self-Service                                                                                                    |            |
|      | You are townersely lacked out of account cell comics. Contact your existence administrator.                                                                                                    |            |
|      | You are temporarily locked out of account self-service. Contact your system administrator.                                                                                                    |            |
|      | S OK                                                                                                    |            |

### **Resetting password**

DELL

After you register the security questions, do the following to reset the password:

- 1 Choose a task (Reset password) in **Account Self-Service** window.
- 2 Enter the user name.

The **Reset Password** dialog box is displayed.

| C Reset Password                                                                                                 | × |
|----------------------------------------------------------------------------------------------------|---|
| Enter your credentials and click Next. If you do not know your logon details, contact your system administrator. |   |
| User name: xen\kathy                                                                                             |   |
| OK Sancel                                                                                                    |   |

3 Enter the registered answers to the security questions.

| C Reset Password                                                                                                    | × |
|----------------------------------------------------------------------------------------------------|---|
| To complete the process, you will be asked a series of security questions.<br>Your answers here must match the answers you gave during registration.<br>Question 1 of 2<br>What is the name of your favorite school teacher?<br>Answer: |   |
| Reset Password ×                                                                                                    |   |
| Question 2 of 2<br>What is the name of your favorite actor or actress?                                                                                                    |   |
| Answer:                                                                                                    |   |
| OK Cancel                                                                                                    |   |

If the provided answers match the registered answers, then the Reset Password dialog box is displayed.

4 Enter and confirm the new password.

| Ŷ |
|---|
| _ |
|   |
|   |
| 1 |
|   |

5 Click **OK** to successfully change the password.

| Reset Password                                                                 |
|--------------------------------------------------------------------------------|
| All the questions were answered successfully and your password has been reset. |
| ΟΚ                                                                             |
|                                                                                |

#### () NOTE:

If you provide the wrong answers, you can not reset the password, and an error message is displayed.

### Changing display settings dynamically

From ThinOS 8.4 release, after you change the display settings, the changes will take effect immediately without a system restart.

#### Single mode user scenario

Go to **System Setup > Display > General**, and do the following:

- 1 Change resolution from DDC table or User defined display settings.
- 2 Change rotation setting from User defined display settings.

When the display settings are changed, the modified settings are applied to the active sessions dynamically. But some of the active sessions disconnect and then reconnect. For example, RDP for Win7 session.

#### Dual Head user scenario

Go to System Setup > Display > Dual Head and change the settings.

Go to System Setup > Display > General, and do the following:

- 1 Change resolution from DDC table or User defined display settings.
- 2 Change rotation setting from User defined display settings.

When the display settings are changed during active sessions, the active sessions do not resize dynamically in the following situations:

- · Seamless sessions
- For dual head mode, including:
  - · Change from single mode to dual head.
  - · Change from dual head to single mode.
  - · Change display setting in dual head mode.

To apply the settings, disconnect the session and reconnect it.

## **QUMU/ ICA Multimedia URL Redirection**

QUMU utilizes ICA Multimedia URL Redirection. You are required to install a browser plug-in for this feature to work.

In earlier ThinOS releases, ICA Multimedia URL Redirection was partially supported. In ThinOS 8.4 release, a few enhancements are made to ICA multimedia URL redirection for better performance.

#### Supported protocols:

- · RTPS HLS
- HTTP

**Verifying QUMU Multimedia URL Redirection**: While the video is playing, a noticeable lag or jump in the video window is observed when you move the browser on the screen or scroll the browser. This behavior indicates that the video is being redirected.

To view the video sample, go to Kickoffdemo75.qumu.com/viewerportal/qumu/home.vp.

## **HTML5 Video Redirection**

HTML5 Video Redirection controls and optimizes the way XenApp and XenDesktop servers deliver HTML5 multimedia web content to users. From XenApp and XenDesktop 7.12, this feature is available for internal web pages only. It requires the addition of JavaScript to the web pages where the HTML5 multimedia content is available, for example, videos on an internal training site.

The following server policies must be enabled:

- · Windows Media redirection—By default this option is enabled.
- · HTML5 video redirection—By default this option is disabled.

**Verifying HTML5 Video Redirection**: While the video is playing, a noticeable lag or jump in the video window is observed when you move the browser on the screen or scroll the browser. This behavior indicates that the video is being redirected.

ThinOS event log for RAVE MMR is also displayed.

Sometimes, the initial playback does not work. After several seconds, the video is refreshed automatically, and you need to click playback from start again. During this time, the video will redirect.

#### **Reference documents**

- Citrix sample video—Citrix.com/virtualization/hdx/html5-redirect.html.
- ICA Multimedia policy settings———Docs.citrix.com/en-us/xenapp-and-xendesktop/7-12/policies/reference/ica-policy-settings/ multimedia-policy-settings.html.

### **Citrix HDX RealTime optimization pack 2.2**

Support for Citrix RealTime Multimedia Engine (RTME) is updated to latest version 2.2.100.949.

#### Salient features

- Call Admission Control support
- DSCP/ QoS Configuration
- · Ability to turn off version mismatch warnings for acceptable combinations of RealTime Connector and RealTime Media Engine.

In RTME 2.2 version, USB Video Class (UVC) 1.1 and 1.5 Camera hardware encoding / H.264 (CAM) are supported. This feature is applicable for qualified cameras only, for example Logitech C930e.

In the Call Statistics window, Video Codec=H.264 (CAM) is displayed for P2P RTME video call in the Sent column.

For group calls with standard SFB, the call statistics displays Video Codec=H.264-UC (CAM) in the **Sent** column. This improves video call quality/resolution compared to Video Codec H.264 (SW); for example, P2P video call resolution upgrade from 480 x 270 to 640 x 360.

#### Guidelines for RTME testing and evaluation

- Best to test calls between similar ThinOS hardware for affirmative results
- Citrix certificate program advises that you check macro blocks score to determine the device capability. Only qualified devices can be tagged as HDX Premium. For more information, see, Citrix documentation.
- If you find any issues, then collect data as shown in the following example:

| Test Endpoints #       | Test Endpoints #1        | Test Endpoints #2     |
|------------------------|--------------------------|-----------------------|
| Endpoint Model         | Wyse 3030 LT thin client | Wyse 5060 thin client |
| Endpoint OS and so on. | <br>ThinOS 8.4_005       | ThinOS 8.4_005        |
| Display resolution     | Single 1920 x 1080       | Single 2560 x 1440    |
| USB headset            | Plantronics C310         | Sennheiser SC70       |
| USB webcam             | Logitech C930e           | Logitech C930e        |
| XD/XA version          | 7.12                     | 7.12                  |
| VDA OS and so on.      | Win 2016                 | Win10 x64             |
| Policy if any          | Not applicable           | Not applicable        |
| Network condition      | Wired 1000 FX            | Wired 1000 FX         |
| RT Connector version   | 2.2.0.837                | 2.2.0.837             |
| RTME version           | 2.2.0.837                | 2.2.0.837             |
| Video FPS              | 30.04                    | 30.04                 |
| Video resolution       | 640 x 360                | 640 x 360             |
| Limited by             | CPU speed                | CPU speed             |
| Video Codec            | Sent: H.264 (CAM)        | Sent: H.264 (CAM)     |
|                        | Received: H.264 (SW)     | Received: H.264 (SW)  |
| Audio Codec            | G.722.1C*                | G.722.1C*             |

| Test Endpoints #      | Test Endpoints #1 | Test Endpoints #2 |
|-----------------------|-------------------|-------------------|
| Average Data Sent     | 851               | 842               |
| Average Data Received | 873               | 827               |

## WDM and CCM updates

**Dell Wyse Device Manager (WDM)**—ThinOS v8.4 release is compatible with WCM (Dell Wyse Configuration Manager) v1.6. In **WDM** tab of ThinOS, new settings are available for WDM v5.7.2. For more information regarding the settings, see, Dell Wyse ThinOS 8.4 Administrator's Guide, available at Dell.com/manuals.

**Dell Cloud Client Manager (CCM)**—Add INI parameter to configure WDA rediscovery interval and ignore MQTT connection. For more information, see Dell Wyse 8.4 INI Reference Guide, available at Dell.com/manuals.

# **INI parameters**

The ThinOS v8.4 release contains the following newly added INI parameters:

#### () NOTE: The new INI parameters added in this release are bold faced and the default values are underlined.

#### Table 4. INI parameters

| Reference                                                                        | Description | Description                                                                                                    |  |
|----------------------------------------------------------------------------------|-------------|----------------------------------------------------------------------------------------------------|--|
| AutoLoad= {0, 1, 2, 101, 102, 201, 202}<br>[VerifySignature= { <u>yes</u> , no}] | Value       | Action                                                                                                    |  |
|                                                                                  | 0           | Disable checking for image                                                                                                    |  |
|                                                                                  | 1 (default) | Enable a forced firmware upgrade/<br>downgrade process.                                                                                                    |  |
|                                                                                  | 2           | Enable a comparison/non-forced upgrade only process.                                                                                                    |  |
|                                                                                  | 101         | Enables firmware upgrade/downgrade<br>process, but displays a window with<br>OK or Cancel button before the<br>process with a note of the version to<br>downgrade or upgrade; displays a<br>status complete window. |  |
|                                                                                  | 102         | Enables firmware upgrade, but<br>displays a window with OK or Cancel<br>button before the process with a note<br>of the version to upgrade; displays a<br>status complete window.                                   |  |
|                                                                                  | 201         | Enables firmware upgrade or<br>downgrade process, but displays a<br>window with OK button before the<br>process; displays a status complete<br>window.                                                              |  |

| Reference                                                                                                    | Description                                                                                                    |  |
|----------------------------------------------------------------------------------------------------|----------------------------------------------------------------------------------------------------|--|
|                                                                                                    | 202 Enables firmware upgrade only, but<br>displays a window with OK button<br>before the process; displays a status<br>complete window.                                                                                                    |  |
|                                                                                                    | VerifySignature — The option VerifySignature specifies whether<br>or not the verification is required when updating the firmware<br>and/or packages. It is introduced in ThinOS 8.4 release and later<br>to enhance the security and integrity of the firmware and<br>packages. If set to no, it will not check the signature so that the<br>downgrade of the firmware and/or packages can happen, which<br>do not support signature. The default value is yes. |  |
| SessionConfig=ICA<br>[TosDscp={Default/CS1/CS2/CS3/CS4/CS5/CS6/CS7/AF11/<br>AF12/AF13/AF22/AF23/AF31/AF32/AF33/AF42/AF43/ <b>EF</b> }  | SessionConfig — Specifies the ICA default settings of the optional connection parameters for all ICA sessions.<br>TosDscp — Sets IP DSCP in the TOS fields.<br>For more information, see <i>TOS_Priority_settings.docx</i> .                                                                                                    |  |
| SessionConfig=RDP[TosDscp={Default/CS1/CS2/CS3/CS4/CS5/<br>CS6/CS7/AF11/AF12/AF13/AF22/AF23/AF31/AF32/AF33/AF42/<br>AF43/ <b>EF</b> }] | Set RDP to establish the default setting for RDP sessions.<br>The option "TosDscp" can set IP DSCP in the TOS fields. (CIR<br>64478).<br>For more information, see <i>TOS_Priority_settings.docx</i> .                                                                                                    |  |
| [RTPTosDscp={Default/CS1/CS2/CS3/CS4/CS5/CS6/CS7/AF11/<br>AF12/AF13/AF22/AF23/AF31/AF32/AF33/AF42/AF43/ <b>EF</b> ]                    | Sets RTP/UDP audio channel in the TOS fields.(CIR 67616)<br>For more information, see <i>TOS_Priority_settings.docx</i> .                                                                                                    |  |
| SignOn= { <u>yes</u> , no, NTLM}<br>[RequireSmartCard = {yes or force, <u>optional</u> , no}]<br>[SignonStatusColor="rrr ggg bbb"]     | SignOn — Default is yes. Yes/no/NTLM option to enable the sign-<br>on process. If set to NTLM, a user can be authenticated with an<br>NTLM protocol. The user must be a domain user and the same<br>username.ini must be available in the directory. A WINS server is<br>required by NTLM protocol also.                                                                                                    |  |
|                                                                                                    | RequireSmartCard—If optional keyword is set to yes or force,<br>only smartcard authentication is allowed.                                                                                                    |  |
|                                                                                                    | If set to no, smartcard authentication is disabled. If the value is set to optional, smartcard authentication is optional.                                                                                                    |  |
|                                                                                                    | Default value is optional.                                                                                                    |  |
|                                                                                                    | SignonStatusColor—The optional keyword SignonStatusColor<br>specifies the signon status text color in RGB string format (must<br>be enclosed in quotes), where rrr, ggg, and bbb are decimal<br>numbers in the range of 0 to 255. By default, the status text<br>color is gray for ThinOS.                                                                                                    |  |
| ScepAutoEnroll = { yes   <u>no</u> }<br>AutoRew = { yes   <u>no }</u>                                                                  | ScepAutoEnroll—This option is to allow client automatically get<br>certificates and renew certificates using SCEP protocol.                                                                                                    |  |
| InstallCACert = { yes   <u>no</u> }                                                                                                    | to auto get certificate.                                                                                                    |  |
| [CountryName = country]                                                                                                    | AutoRew—Configure AutoRew to yes to enable certificate auto<br>renew. Client only tries to renew certificates requested either                                                                                                    |  |
| [State = state]                                                                                                    | manually or automatically through SCEP from this client, and<br>the renewal is performed only after a certificate's 1/2 valid                                                                                                    |  |
| [Location = location]                                                                                                    | period nas passed.                                                                                                    |  |

| Reference                                                     | Description                                                                                                    |
|---------------------------------------------------------------|----------------------------------------------------------------------------------------------------|
| [Organization = organization_name]                            | InstallCACert—Configure InstallCACert to yes to install the root                                                                                                    |
| [OrganizationUnit = organization_unit]                        | client certificate.                                                                                                    |
| [CommonName = common_name]                                    | CountryName, State, Location, Organization, OrganizationUnit,                                                                                                    |
| [Email = email_address]                                       | CommonName, Email—These fields together compose the<br>subject identity of the requested client certificate. Country<br>Name should be two letter in uppercase, other fields are                                                                                                    |
| KeyUsage = kay_usage                                          | printable strings with a length shorter than 64 bytes, and $amail address should have a  \alpha  in it. At least one of the shove$                                                                                                    |
| KeyLength = {1024, 2048, 4096 }                               | fields must be configured correctly to form the client                                                                                                    |
| [subAltName = subject_alt_name_list]                          | Keyl logge Keyl logge is to enceify key upoge of the client                                                                                                    |
| RequestURL = scep_request_url                                 | certificate and should be set to a digital Signature,<br>keyEncycherment or both using a <sup>11</sup> linking these two as                                                                                                    |
| CACertHashType = { MD5, SHA1 }                                | digitalSignature;keyEncypherment.                                                                                                    |
| CACertHash = CA_HASH_VALUE                                    | KeyLength—KeyLength is to specify the key length of the client<br>certificate in bits, must one of the value in the list.                                                                                                    |
| [EnrollPwd = enrollment_password]                             | subAltName_subAltName is to specify the client certificate's                                                                                                    |
| [EnrollPwdEnc = encrypted_enrollment_password]                | subject alternative names. It is a sequenced list of name<br>elements and every element is either a DNS name or an IP                                                                                                    |
| [ScepAdminUrl = scep_administrator_page_url]                  | address. Use ';' as delimiter between them.                                                                                                    |
| [ScepUser = scep_enrollment_user]                             | RequestURL—RequestURL is to specify the SCEP server's                                                                                                    |
| [ScepUserDomain = scep_enrollment_user_domain]                | CACertHashType CACertHashType is the bash type used to                                                                                                    |
| [ScepUserPwd = scep_enroliment_user_password]                 | verify certificate authority's certificate.                                                                                                    |
| [ScepUserPwdEnc =<br>encrypted_scep_enrollment_user_password] | CACertHash—CACertHash is the hash value used to verify<br>certificate authority's certificate. Client will not issue a<br>certificate request to a SCEP server and cannot pass certificate<br>chain checking through a valid certificate authority.                                                                                                    |
|                                                               | EnrollPwd, EnrollPwdEnc—EnrollPwd or EnrollPwdEnc is to set<br>the enrollment password from a SCEP administrator.EnrollPwd is<br>the plain-text enrollment password and EnrollPwdEnc is the<br>encrypted form of the same enrollment password. Use only one<br>of these two fields to set the used enrollment password. As a<br>substitute of using EnrollPwd or EnrollPwdEnc to directly<br>specify a enrollment password, client allows using a SCEP<br>administrator's credential to automatically get an enrollment<br>password from a Windows SCEP server. |
|                                                               | In this case, the ScepUser, ScepUserDomain, ScepUserPwd (or<br>ScepUserPwdEnc, in encrypted form instead of plan-text) are<br>used to specify the SCEP administrator's credential, and<br>ScepAdminUrl must be set correctly to specify the<br>corresponding SCEP admin web page's URL.                                                                                                    |
|                                                               | If neither EnrollPwd nor EnrollPwdEnc is set, client tries to use<br>these set of settings to automatically get an enrollment<br>password and then use that password to request a certificate.                                                                                                    |
|                                                               | Use ScepAutoEnroll=no AutoRenew=yes to only enable SCEP<br>auto renew; all others parameters are not needed if<br>ScepAutoEnroll is set to no.                                                                                                    |
|                                                               | (i) NOTE: SCEP server's URL must be an HTTP link. Do not add protocol prefix to RequestURL and ScepAdminURL.                                                                                                    |
| DefaultUser = {username, \$SYS_VAR}                           | Specifies the default sign-on user. For more information, see <i>Dell Wyse ThinOS 8.4 Administrator's Guide.</i>                                                                                                    |
| 20 Dell Wyse ThinOS Version 8.4                               | Dell                                                                                                    |

| Reference                         | Description                                                                                                    |                                                                                                    |
|-----------------------------------|----------------------------------------------------------------------------------------------------|----------------------------------------------------------------------------------------------------|
| [Display = {yes, <u>no}]</u>      | Display—If set to yes, the userna<br>be displayed. By default the valu<br>be obscured with asterisks (*).                                                                                                    | ame field in sign-on window will<br>e is set to no and the field will                                                                   |
| CCMEnable = {yes, <u>no</u> }     | CCMEnable — Yes/no option to e<br>Agent, It specifies an IP address o                                                                                                    | enable the Cloud Client Manager<br>r URL address for the CCM                                                                            |
| [lgnoreMqtt = (yes <u>, no)]</u>  | server. Default port is 80. Once sp<br>volatile memory.                                                                                                    | ecified, it is saved in the non-                                                                                                    |
| [CCMServer=server_address[:port]] | lgnoreMqtt—If IgnoreMqtt=yes<br>connect to MQTT server. Defaul                                                                                                    | is specified, CCM agent will not<br>t value is no.                                                                                      |
|                                   | CCMServer — Specifies an IP add<br>CCM server. <b>Default protocol is H</b><br><b>is not available. Default port is 4</b> 4<br>the non-volatile memory. Example<br><b>CCMServer=http://xxx:8080</b>                                                                                                    | dress or URL address for the<br><b>ITTPS if "http://" or "https://"</b><br><b>13.</b> Once specified, it is saved in<br>: CCMEnable=yes |
| WDAService= <u>yes</u>            | WDA Service always runs in the b<br>WDA discovers the protocol accor                                                                                                    | ackground. If priority is available,<br>ding to it.                                                                                     |
| [interval = { <u>0</u> -65535}]   | intorval_If intorval is available.                                                                                                    | NDA radiscovory dolay after a                                                                                                    |
| [disableNotice={yes, <u>no</u> }] | failed check-in (both CCM and WDM failed) is changed to                                                                                                    |                                                                                                    |
| [disableCancel={yes, <u>no}]</u>  | is 24 hours).                                                                                                    | ,                                                                                                    |
| [noticeTime={0-255}]              | For example, if you set WDAServ<br>rediscovery delay is set as 30 mi                                                                                                    | /ice=yes interval=30, WDA<br>nutes.                                                                                                    |
|                                   | <ul> <li>disableNotice—If option is set to yes, then count down prompt will not show when configuration from WDM is received. The default value is no.</li> <li>disableCancel—If option is set to yes, there is no possibility to cancel count down prompt for WDM (device is going to reboot).</li> <li>noticeTime—If noticeTime is available, the time of countdown prompt is changed to seconds. Default value is 20.</li> <li>For example: WDAService=yes disableNotice=no disableCancel=yes noticeTime=0. In this scenario, count down prompt is displayed if WDM configuration is received, but you are not allowed to cancel system reboot, and amount time of count down prompt is set to default value (20 seconds).</li> </ul> |                                                                                                    |
| ScreenSaver=value                 | Value                                                                                                    | Delay Before Starting                                                                                                    |
|                                   | 0                                                                                                    | Disabled                                                                                                    |
|                                   | 1                                                                                                    | 1 Minute                                                                                                    |
|                                   | 3                                                                                                    | 3 Minutes                                                                                                    |
|                                   | 5                                                                                                    | 5 Minutes                                                                                                    |
|                                   | 10                                                                                                    | 10 Minutes                                                                                                    |
|                                   | 15                                                                                                    | 15 Minutes                                                                                                    |
|                                   | 1                                                                                                    |                                                                                                    |

| Reference                                                                                                    | Description                                                                                                    |                                                                                                    |
|----------------------------------------------------------------------------------------------------|----------------------------------------------------------------------------------------------------|----------------------------------------------------------------------------------------------------|
| PRIVILEGE=[None, Low, <u>High]</u><br>[EnablePeripherals={keyboard,mouse,audio,serial,camera,touchs<br>creen,bluetooth}] | Controls operator access to Thin Appliance resources:                                                                                                    |                                                                                                    |
|                                                                                                    | Parameter                                                                                                    | Operator Privileges                                                                                                    |
|                                                                                                    | None                                                                                                    | The <b>System Setup</b> selection<br>on the desktop menu is<br>disabled. The <b>Setup</b> submenu<br>cannot be displayed. The<br><b>Connect Manager, Dialup</b><br><b>Manager and PPTP manager</b><br>dialog boxes are disabled. The<br>Reset to Factory default<br>checkbox in the Shutdown<br>dialog window is not available     |
|                                                                                                    | Low                                                                                                    | The <b>Network and Wireless</b><br>selections on the <b>Setup</b><br>submenu are disabled (grayed<br>out). The <b>Connection</b><br><b>Settings</b> dialog box (opened<br>from <b>Connect Manager</b> ) is<br>readable but not writable. The<br>Reset to Factory default<br>checkbox in the Shutdown<br>dialog window is disabled. |
|                                                                                                    | <u>High (</u> default)                                                                                                    | No restrictions; all thin<br>appliance resources are<br>available.                                                                                                    |
|                                                                                                    | EnablePeripherals—If the option<br>Privilege=none, the specified peripherals<br>The value of the option can be a<br>with "," or ";". For camera, touc<br>be enabled only if the devices a<br>Privilege=none lockdown=yes<br>EnablePeripherals=mouse,audic<br>and audio tab will be enabled. If<br>bluetooth devices, the camera a<br>enabled too. The optional Enable<br>can be replaced as: Privilege=no<br>EnablePeripherals=keyboard,mo                                                                                                    | a list of any valid value separated<br>hscreen and bluetooth, they can<br>re available. For example,<br>o,camera,bluetooth, then mouse<br>there are camera and/or<br>and/or bluetooth tab will be<br>leKeyboardMouseSettings=yes<br>one lockdown=yes<br>ouse.                                                                      |
| ConnectionBroker={default, VMware, Microsoft, Quest, AWS}                                                                | Broker={default, VMware, Microsoft, Quest, AWS}         Broker={default, VMware, Microsoft, Quest, AWS}         ions={*collect1, collect2,}]         owDisclaimer=[yes, no]         owServer=[yes, no]         nType={Default, All, RDP, PCoIP, Blast}]         1       In RDS Server local, go to C:\Users\administrator.RD:         1       In RDS Server local, go to C:\Users\administrator.RD:         1       In RDS Server local, go to C:\Users\administrator.RD:         1       In RDS Server local, go to C:\Users\administrator.RD:         1       In RDS Server local, go to C:\Users\administrator.RD:         1       In RDS Server local, go to C:\Users\administrator.RD:         1       In RDS Server local, go to C:\Users\administrator.RD:         1       In RDS Server local, go to C:\Users\administrator.RD:         1       Once the generity and check that all your published collection         2       Once the generity and check that all your published collection         3       Once the generity and file which your published collection         4       Once the generity and file which your published collection         5       Once the generity and file which your published collection | cifies the collections for<br>applications/ desktops within the                                                                                                    |
| [DisableShowDisclaimer=[yes, no]                                                                                         |                                                                                                    | e wildcard "*" to match the<br>et, then all the applications/                                                                                                    |
| [DisableShowServer=[yes, no]                                                                                             |                                                                                                    | moteApp or Desktops collection                                                                                                    |
| [ConnectionType={Default, All, RDP, PCoIP, <b>Blast</b> }]                                                               |                                                                                                    | C:\Users\administrator.RDSS<br>soft\Workspaces\{xxxx}<br>t all your published collection<br>which you want to define in .ini                                                                                                    |
|                                                                                                    | file with notepad and get t<br>"loadbalanceinfo:s:tsv://M<br>[collection name]".                                                                                                    | he collection name from line<br>IS Terminal Services Plugin.1.                                                                                                    |

| Reference                                                                                       | Description                                                                                                    |
|-------------------------------------------------------------------------------------------------|----------------------------------------------------------------------------------------------------|
|                                                                                                 | DisableShowDisclaimer—The option is set to yes to disable<br>popup/pre-logon message and automatically accept them<br>without intervention when broker type is VMware View. The<br>default value is no.                                                                                |
|                                                                                                 | DisableShowServer—The option is set to yes to disable showing<br>the view server URL in sign-on window and disclaimer window<br>when broker type is VMware View. The default value is no.                                                                                              |
| DHCPOptionsRemap={yes, <u>no</u> }<br>[WDMServer={128-254}]                                     | If DHCPOptionsRemap=yes, the following parameters can be set.<br>The options value must be between 128 and 254. Each value must<br>be different. These options are used to configure DHCP server tags                                                                                  |
| [WDMSecurePort={128-254}]                                                                       |                                                                                                    |
| [WDMFQDN={128-254}]                                                                             | WDMServer (186) specifies ip address of WDM server.                                                                                                    |
| [CCMGroupKey={128-254}]                                                                         | WDMServer (192) specifies HTTP port of WDM server.                                                                                                    |
| [CCMServer={128-254}]                                                                           | WDMSecurePort ( <b>190</b> ) specifies HTTPS port of WDM server.                                                                                                    |
| [CCMMQTTServer={128-254}]                                                                       | WDMFQDN ( <b>194</b> ) specifies the FQDN of WDM server.                                                                                                    |
| [CCMCAValidation[]={128-254}]                                                                   | CCMGroupKey ( <b>199</b> ), CCMServer ( <b>165</b> ), CCMMQTTServer ( <b>166</b> )<br>and CCMCAValidation ( <b>167</b> ) specify to remap the tags for CCM<br>configuration.                                                                                                    |
| DNSIPVersion={ <u>ipv4</u> , ipv6}                                                              | Specify the DNS server and domain. Default IP version is ipv4.                                                                                                    |
| [Combined={yes, <u>no}]</u>                                                                     | Combined—If option is set to yes, the DNS server will combine<br>the DNS server configured by DHCP and the static one, the<br>DNS domain will use the value configured by DHCP in case of<br>static DNS domain is empty.                                                               |
| Dualhead={yes, <u>no</u> }                                                                      | For V-class, C-class, R-class, D-class and X10J/T-class, set to yes                                                                                                    |
| [EnsureDpIsOn ={yes, no}]                                                                       | EnsureDpIsOn—The optional keyword is only used for D-class.<br>When EnsureDpIsOn is set to yes, D-class will halt at boot time<br>until DP monitor is plugged in.                                                                                                    |
| CaradigmServer=vip list                                                                         | A list of VIP addresses with optional TCP port number of Caradigm                                                                                                    |
| [DisableManualLogon=yes, no]                                                                    | DisableManualLogon—The option is set to yes to disable user to<br>manually enter credentials to authenticate into the device. It<br>only allows an already enrolled proximity badge and in active<br>grace period to authenticate with a single badge tap. The default<br>value is no. |
| INACTIVE=minutes                                                                                | LockTimer—If the option is set, then the terminal is locked and                                                                                                    |
| [LockTimer=seconds]                                                                             | automatically sign off, reboot or shutdown based on the setting of AutoSignoff.                                                                                                    |
| OneSignServer=onesign_server [AutoAccess={VMW, XD, XA,<br>LOCAL, <b>RDSHD, RDSHA, RDSHPC</b> }] | A list of host names or IP addresses with optional TCP port number<br>or URLs of Imprivata OneSign servers. It should use https protocol.<br>If OneSignServer="" is defined, then only Imprivata virtual channel<br>can work.                                                          |
|                                                                                                 | From ThinOS version 8.3_109, ThinOS supports OneSign 5.2<br>RDSH broker. Set AutoAccess=RDSHD or RDSHA to auto                                                                                                    |

| Reference | Description                                                                                      |
|-----------|--------------------------------------------------------------------------------------------------|
|           | launch Microsoft type broker. Set RDSHPC to automatically launch the RDP session without broker. |

## Troubleshooting

- The base.i386 and pcoip.i386 packages may not be available on devices:
  - Shipped with ThinOS version 8.4
  - · Reimaged with a ThinOS version 8.4 Merlin image using USB imaging tool

#### Table 5. Affected platforms

| Affected platforms                | Flash size     |
|-----------------------------------|----------------|
| Wyse 5010 thin client with ThinOS | 4 GB or higher |
| Wyse 5040 thin client with ThinOS | 4 GB or higher |
| Wyse 7010 thin client with ThinOS | 4 GB or higher |
| Wyse 5010 thin client with PCoIP  | 4 GB or higher |
| Wyse 5040 thin client with PCoIP  | 4 GB or higher |

## INOTE: Devices with 2 GB flash are not affected by the package issue.

Problem statement—The following issues are observed on the affected platforms:

- · Multimedia performance issues occur because the required codecs are not available.
- · PCoIP connections are not started in Horizon View and AWS environments.
- Package tab is not available in the System Tools menu.

**Resolution**—Perform one of the following steps to resolve the issue on the affected devices:

- Use the 4 GB Merlin image to flash the devices with 4 GB flash configuration. Use the 8 GB Merlin image to flash the devices with 8 GB and 16 GB flash configurations.
- Install the ThinOS web image (8.4\_112 Hot Fix or later) to reload the missing package files. You must install the ThinOS web image by using either a file server, Wyse Device Manager (WDM), or Wyse Management Suite. If the ThinOS web image is stored on a file server or management server, and if the automatic image update option is enabled using the INI parameter Autoload=1
  LoadPkg=1, then the device automatically installs the base.i386 and pcoip.i386 packages during system reboot.
- If you get **signature error** when downgrading from version 8.4 to 8.3, set "verifysignature" parameter. For more information about this parameter, see Dell Wyse ThinOS 8.4 INI Reference Guide, available at Dell.com/manuals.
- If you can log in to View Broker, but cannot launch the Blast session, then verify if the Blast pkg is installed on the client. In addition, set the correct DNS server on the Network step page.

# Fixed issue

None

## **Known issue**

When you upgrade to ThinOS 8.4 using the file server, for example, on Wyse 3040 thin client or Wyse 5060 thin client devices, some existing configuration, such as certificate files for file server/broker, or the wireless/WDM/CCM configuration, if any, may be lost.

**Workaround**—Use the file server without certificate, and make sure all configurations are available using file server. For example, using INI parameter to install certificate, configure broker/WDM/CCM/wireless and so on.

# **Testing environment**

The following tables display the testing environment for the respective attributes:

| ССМ           | 3.0                          |
|---------------|------------------------------|
| WDM           | 5.7.2                        |
| Imprivata     | 5.2.0.15                     |
| Caradigm      | 6.3.1.17                     |
| NetScaler     | 9.3/10.0/10.1/10.5/11.0/11.1 |
| Store Front   | 2.6/3.6/3.8/3.9              |
| Web Interface | 5.4                          |
| SecureMatrix  | 4.1.0                        |

|                        | Win 7 | Win 8.1 | Win 10 | Linux      | W2K8R2 | W2K12R2 | W2K16 | APPs |
|------------------------|-------|---------|--------|------------|--------|---------|-------|------|
| VMware Horizon 7.0/7.1 | V     | V       | V      | V          | V      | V       | V     | V    |
| XenDesktop 5.6         | V     |         |        |            |        |         |       |      |
| XenApp 6.5             |       |         |        |            | V      |         |       | V    |
| XenDesktop/XenApp 7.6  | V     | V       |        | RedHat 6.6 | V      | V       |       | V    |
| XenDesktop/XenApp 7.12 | V     | V       | V      |            | V      | V       | V     | V    |
| XenDesktop/XenApp 7.13 | V     | V       | V      |            | V      | V       | V     | V    |
| Amazon WorkSpaces 1.03 | √ *   |         |        |            |        |         |       |      |
| RDS 2012 R2            | V     | V       | V      |            |        | V       | V     | V    |
| RDS 2016               |       |         |        |            |        |         | V     | V    |

\*AWS Workspace VM OS Windows 7 style is actually based on 2008 R2 RDSH.

DELL

| XenDesktop/<br>XenApp | Operating System | RTME | Lync client | Lync server | Skype for Business<br>(SFB) server |
|-----------------------|------------------|------|-------------|-------------|------------------------------------|
| 6.5                   | W2K8R2           | 1.8  | Lync 2010   | Lync 2013   |                                    |
| 7.6                   | Win 8.1          | 1.8  | Lync 2013   | Lync 2013   |                                    |
|                       | W2K12            | 2.2  | SFB 2015    |             | SFB 2015                           |
| 7.12                  | Win 8.1          | 2.2  | SFB 2016    |             | SFB 2015                           |
|                       | Win 10           | 2.2  | SFB 2016    |             | SFB 2015                           |

| XenDesktop/<br>XenApp | Operating System | RTME | Lync client | Lync server | Skype for Business<br>(SFB) server |
|-----------------------|------------------|------|-------------|-------------|------------------------------------|
|                       | W2K16            | 2.2  | SFB 2015    |             | SFB 2015                           |

# **Peripherals list**

This section lists the supported peripheral devices and peripheral eco system.

#### Table 6. Peripheral devices

| Keyboard/ Mouse                              |
|----------------------------------------------|
| Dell KM636 Wireless Keyboard and Mouse       |
| DELL Wireless Keyboard/ Mouse KM632          |
| DELL Wireless Keyboard/ Mouse KM714          |
| Dell Keyboard KB216p / Mouse MS-116p         |
| Dell Mouse MS111-P                           |
| Dell Keyboard KB113p                         |
| Dell Keyboard KB212-B                        |
| Thinkpad Compact Bluetooth Keyboard          |
| Rapoo E6100, Bluetooth                       |
| Dell Optical Wireless Mouse – WM123          |
| Dell Wireless Bluetooth Travel Mouse – WM524 |
| Dell WM713 Bluetooth                         |
| SpaceNavigator 3D Space Mouse                |
| Logitech K480 Keyboard, Bluetooth            |
| Logitech K400 Plus                           |
| Microsoft Arc Touch Mouse 1428               |
| Logitech M557 mouse, Bluetooth               |
| USB Webcam                                   |
| Logitech C920 HD Pro Webcam                  |
| Logitech C930e HD Webcam                     |
| Logitech C270 HD Webcam                      |

DELL

| Logitech BCC950 Conference Camera              |
|------------------------------------------------|
| Logitech C525 HD Webcam                        |
| Logitech USB Webcam 9000                       |
| Microsoft LifeCam 3.0 Cinema                   |
| Microsoft LifeCam HD-3000                      |
| Microsoft LifeCam Studio                       |
| Printer                                        |
| Dell B1265dnf Multifunction Laser Printer      |
| Dell B1165nfw Mono Multifunction Printer       |
| Dell B1163 Mono Multifunction Printer          |
| Dell B2375dnf Mono Laser Multifunction Printer |
| Dell B2360d Laser Printer                      |
| Dell B2360dn Laser Printer                     |
| Dell B1260dn Laser Printer                     |
| HP LaserJet P2055d                             |
| HP LaserJet P2035                              |
| EPSON PLQ-20K                                  |
| HP Color LaserJet CM1312MFP                    |
| Mobile device                                  |
| iPhone 6                                       |
| HTC one-XL                                     |
| USB Disk                                       |
| SanDisk Extreme USB 3.0 16G                    |
| SanDisk Cruzer 8 GB                            |
| SanDisk USB 3.0 16 GB                          |
| Kingston DataTraveler 100 G3                   |
| Kingston DataTraveler G3 32 GB                 |
| Kingston DTM30 32 GB                           |

Dell

| Kingston Mini Fun 8 GB                               |
|------------------------------------------------------|
| ADATA S107 USB 3.0 16 GB                             |
| ADATA S102/ 16 GB                                    |
| ADATA UV150 USB 3.0 16 GB                            |
| PNY USB3.0 16 GB                                     |
| Sony N50 16 GB                                       |
| USB Headset                                          |
| Jabra PRO 9450                                       |
| SanDisk Extreme USB 3.0 16 GB                        |
| Jabra Speak 510 MS, Bluetooth                        |
| Jabra PRO 9400BS, Bluetooth                          |
| Jabra PRO 935 MS                                     |
| Jabra UC Voice 550 MS Duo                            |
| Jabra BIZ 2300 Duo, USB, MS                          |
| Jabra PRO 9400BS, Bluetooth                          |
| Jabra UC Voice 750MS Duo Drk                         |
| Plantronics BLACKWIRE C310-M, Lync                   |
| Plantronics BLACKWIRE C420                           |
| Plantronics BLACKWIRE C435-M                         |
| Plantronics BLACKWIRE C610                           |
| Plantronics BLACKWIRE C710, Bluetooth                |
| Plantronics Voyager Legend UC B235 NA, Bluetooth     |
| Plantronics DA45                                     |
| Plantronics SupraPlus HW251N                         |
| Plantronics DA60                                     |
| Plantronics P420                                     |
| Plantronics W440, SAVI, CONVERTIBLE, DECT 6.0 (D100) |
| Plantronics Calisto P240 D1K3 USB Handset            |

L

| Plantronics Calisto 620 M, Bluetooth              |
|---------------------------------------------------|
| Plantronics USB DSP DA40(B)                       |
| Plantronics 655 DSP                               |
| Plantronics List Savi 400 series                  |
| SENNHEISER SC 70 USB MS BLACK Binaural UC Headset |
| SENNHEISER SC 660 Binaural CC&O HS, ED            |
| SENNHEISER SC 260 USB MS II                       |
| SENNHEISER SP 10 ML Speakerphone for Lync         |
| SENNHEISER D 10 USB ML-US Wireless DECT Headset   |
| POLYCOM Deskphone CX300                           |
| EDIFIER                                           |
| Monitor                                           |
| Dell E2416Hb—1920 x 1080                          |
| Dell UP3216Qt—3480 x 2160                         |
| Dell P2714Hc—1920 x 1080                          |
| Dell E2715Hf—1920 x 1080                          |
| Dell UZ2315H—1920 x 1080                          |
| Dell P4317Qc—3480 x 2160                          |
| Dell D2215Hc—1920 x 1080                          |
| Dell U2414HB—1920 x 1080                          |
| Dell P4317Qc—3480 x 2160                          |
| Dell U2415—1920 x 1200                            |
| Dell U2412M—1920 x 1200                           |
| Dell U2913 WM—2560 x 1080                         |
| Dell U2713Hb—2560 x 1440                          |
| Dell U2713HM—2560 x 1440                          |
| Dell U2713HMt—2560 x 1440                         |
| Dell P2815Qf—3840 x 2160                          |

Dell

| Dell ST2420L—1920 x 1080                       |
|------------------------------------------------|
| Dell 3008WFP—2560 x 1600                       |
| Dell U3014t—2560 x 1600                        |
| Dell P2715Q—3840 x 2160                        |
| DVD ROM                                        |
| BENQ DVD Drive                                 |
| Samsung Portable DVD Writer SE-208             |
| Dell DW514                                     |
| SPEECHMIKE PREMIUM                             |
| LFH3610/00                                     |
| LFH3200/00                                     |
| LFH3210/00                                     |
| Cable/Converter                                |
| Dell USB Sound Bar AC511                       |
| Elo Touch Screen USB                           |
| Elo Touch Screen Serial                        |
| USB-to-Serial converter U232-P9 V2             |
| Dell DP-VGA Adapter Module: DANBNBC084         |
| Dell DP-DVI Adapter Module: DANARBC084         |
| Dell KDP70 Adapter converts DisplayPort to DVI |
| Module: DANASBC084                             |
| Smart card Reader                              |
| Dell Keyboard SK-3205—Smart card reader        |
| Dell Keyboard M/N KB813—Smart card reader      |
| OMNIKEY OK Card Man 3121                       |
| SmartOS Powered SCR335                         |
| HID OMNIKEY 3021                               |
| HID OMNIKEY 3121                               |

| HID OMNIKEY 5125                           |
|--------------------------------------------|
| HID OMNIKEY 5421                           |
| HID OMNIKEY 5325 CL                        |
| Gemalto ID Bridge CT710                    |
| Cherry Keyboard RS 6600 with Smart card    |
| Cherry Keyboard RS 6700 with Smart card    |
| Cherry Keyboard KC 1000 SC with Smart card |
| Smart card                                 |
| Etoken 72K—USB key                         |
| Etoken 72K no Java                         |
| Etoken 72K Java                            |
| Etoken 64K—USB key                         |
| Etoken safenet 5100 Java 72k—USB key       |
| Etoken safenet 5110 Java 80k—USB key       |
| ActivIdentity V2                           |
| ActivIdentity V1                           |
| Gemalto .net V2+                           |
| Gemalto ID Prime MD 3810 for TC            |
| Gemalto ID Prime MD 830 for TC             |
| Gemalto ID Prime MD 830 BL2                |
| Gemalto ID Prime MD 830 BL3                |
| Gemalto ID Prime MD 840                    |
| Yubico yubikey 4                           |
| Cryptovision—Startcus 3.2                  |
| SafeSign—Startcus 3.0                      |
| SafeSign—Startcus 3.2                      |
| Gemalto ID Prime.NET                       |
| SiPR                                       |

DELL

| SafeNet SC650               |
|-----------------------------|
| Oberthur ID One 128 v5.5    |
| G&D FIPS 201 SCE 3.2        |
| Gemalto TOPDLGX4 144        |
| Proximity Card Reader       |
| RDR-80581AKU                |
| RDR-80582AKU                |
| RDR-6082AKU                 |
| Proximity Card              |
| Card 1: ID 4E3C398E         |
| Card 2: ID 016FE691         |
| Card 3: ID 016B4CAA         |
| Card 4: ID E012FFF8007AA7F8 |
| Finger Print Reader         |
| Finger Print Keyboard ET710 |
| OMNIKEY Reader              |
| OMNIKEY 5025 CL             |
| OMNIKEY 5125                |
| OMNIKEY 5325 CL             |
| OMNIKEY 5326 DFR            |
| OMINIKEY 5427 CK            |

#### Table 7. Peripheral eco system

| Туре     | Product                                                   |
|----------|-----------------------------------------------------------|
| Audio    | Dell Pro Stereo Headset UC300 - Lync Certified            |
| Audio    | Jabra Pro 935 MS Wireless headset (Mono) - Office Centric |
| Monitors | Dell 23 Monitor- E2316H                                   |
| Monitors | Dell 22 Monitor - E2216H                                  |
| Monitors | Dell 20 Monitor - E2016                                   |

| Туре          | Product                                                |
|---------------|--------------------------------------------------------|
| Monitors      | Dell 24 Monitor - E2417H                               |
| Monitors      | Dell 19 Monitor - E1916H                               |
| Monitors      | Dell 20 Monitor - P2016                                |
| Monitors      | Dell 24 Monitor - P2417H                               |
| Monitors      | Dell 23 Monitor - P2317H                               |
| Monitors      | Dell 22 Monitor - P2217H                               |
| Monitors      | Dell 20 Monitor - P2017H                               |
| Monitors      | Dell 19 Monitor - P1917S                               |
| Monitors      | Dell 24 Monitor – U2415                                |
| Input devices | Dell USB Wired Keyboard with Smart Card reader - KB813 |
| Input devices | Dell Wireless Keyboard and Mouse - KM636               |
| Input devices | Dell USB Wired Keyboard - KB216                        |
| Input devices | Dell Laser USB mouse (Silver & Black) - Naruto         |
| Input devices | Dell USB Wired Optical Mouse - MS116                   |
| Printers      | Dell Mono Unmanaged Printer - E515dn                   |
| Printers      | Dell Color Unmanaged Printer - E525w                   |
| Printers      | Dell Mono Managed Printer - C2660dn                    |

© 2017 - 2018 Dell Inc. or its subsidiaries. All rights reserved. Dell, EMC, and other trademarks are trademarks of Dell Inc. or its subsidiaries. Other trademarks may be trademarks of their respective owners.